## Desclaimer : ALAT ATAU SISTEM INI DIHALAMAN INTERFACE LOGIN HOTSPOT TERDAPAT RESIKO KEAMANAN,RENTANG PENCURIAN DATA EMAIL DAN PASSWORDNYA, RESIKO DITANGGUNG OLEH PENGGUNA, SILAHKAN DOCOBA SENDIRI.

## 4.3 Pengujian Alat

Pengujian implementasi banwidht dan login hotspot menggunkan akun google, saya melakukan pengujianya menggunkan leptop saya mengkoneksikan leptop ke hotspot yang telah dibuat nanti otomatis akan masuk ke tampilan hotspot login dan terdapat pilihan mau login lewat akun google atau langsung lewat mikrotik. Dikarnakan pengujian alat saya ini login akun google maka dipilih yang login akun google.

## 4.3.1 Tampilan halaman login

Tampilan login via gmail

| ← → œ | O 👌 patricdevafali.net/login7 |                 | Ŷ | 8 | ۵ ا | ຄ ≡ |
|-------|-------------------------------|-----------------|---|---|-----|-----|
|       |                               |                 |   |   |     |     |
|       |                               | Mikrotik        |   |   |     |     |
|       |                               |                 |   |   |     |     |
|       |                               | L Usemame       |   |   |     |     |
|       |                               | Password        |   |   |     |     |
|       |                               | Connect         |   |   |     |     |
|       |                               | Login By Google |   |   |     |     |
|       |                               |                 |   |   |     |     |
|       |                               |                 |   |   |     |     |
|       |                               |                 |   |   |     |     |
|       |                               |                 |   |   |     |     |

Gambar 4.25 Login Page

Tampilan Ketika akan memasukan gmail untuk mengconnect ke hotspotnya.

| € → Q | A Tutter (Annuerti geogle com), oline ih 7 An Oline ultribusce excent<br>Login dengan Geogle Pilih akun untuk melanjutkan ke labkom.my.id | Anterenzu Lyser soldelinedine, uni Anterich MASTASTACTA<br>Patrico Devalatili Yunadi<br>patrico devalatili Yunadi<br>patrico devalatili Yunadi<br>patrico devalatili Yunadi<br>patrico devalatili genzianes undi ac. idi<br>Patrico Garning<br>patrico genzio Oberginati com | © <b>₽</b> ♣ <u>∩</u> = |  |  |  |  |
|-------|----------------------------------------------------------------------------------------------------|----------------------------------------------------------------------------------------------------|-------------------------|--|--|--|--|
|       |                                                                                                    | Gunakan akun lain                                                                                                    |                         |  |  |  |  |
|       | Afrikaans 👻                                                                                                    | penan bantasa, dan gantaar pone estaa ne aadoontrinyaa.<br>Bantaan Privasi Persyanatan                                                                                                    |                         |  |  |  |  |

Gambar 4.26 Memilih akun Gmail yang akan digunakan

Tampilan proses verifikasi gmail tugas akhir saya ini,berfungsi untuk proses pengecekan apakah email yang dimasukan buat login email pribadi ataupun bukan.

| ← → C | A Intps://accounts.google.com/signin/cau/th/d/Jauthuser=20 Login dengan Google | kpart=AJ&hAOpT217QxVaoUgGWvmQdUoggu23c-WKd2TeSu3. 😭 🦁                                                                                                    | ④ <sup>1</sup> <sup>1</sup> <sup>1</sup> <sup>1</sup> <sup>1</sup> <sup>1</sup> <sup>1</sup> |
|-------|--------------------------------------------------------------------------------|----------------------------------------------------------------------------------------------------|----------------------------------------------------------------------------------------------|
|       | Login ke labkom.my.id                                                          | Dengan melanjutkan, Google akan membagikan nama, alamat<br>email, preferensi bahasa, dan foto profi Anda ke lakkorumyid.<br>Lihat Keligkan Privasi dan tersyanatan Layana lakkorumyid.<br>Anda dapat mengelola Login dengan Google di Akun Google<br>Anda. |                                                                                              |
|       | Batal                                                                          | Lanjutkan                                                                                                    |                                                                                              |
|       | Indonesia 👻                                                                    | Bartuan Privasi Penyaratan                                                                                                    |                                                                                              |
|       | Indonesia •                                                                    | Lanjutkan<br>Bartuan Privad Persyaratan                                                                                                    |                                                                                              |

Gambar 4.27 Verifikasi Gmail

Tampilan jika tugas akhir saya ini sudah berhasil terkoneksi ke internet.

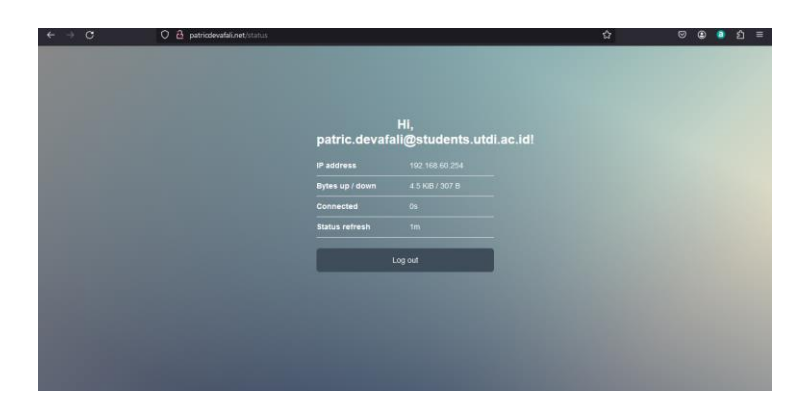

Gambar 4.28 Berhasil Terkoneksi ke internet

User atau gmail yang tersambung ke hotspot otomatis akan kedetec di winbox , tampilanya didalam tugas akhir saya seperti ini .

| lotspot         |             |                  |           |        |             |          |         |              |          |   |
|-----------------|-------------|------------------|-----------|--------|-------------|----------|---------|--------------|----------|---|
| Server Profiles | Users       | User Profiles    | Active    | Hosts  | IP Bindings | Service  | Ports W | alled Garden | ·        |   |
| + - /           | × C         | 9 🕎 (0 F         | Reset Cou | inters | ㅇ Reset All | Counters | ]       |              | Find     |   |
| Server          | ∠ Na        | me               | Ad        | dress  | MAC         | Address  | Profil  | e Up         | time     | - |
| ;;; counters a  | nd limits f | or trial users   |           |        |             |          |         |              |          |   |
| 0               |             |                  |           |        |             |          |         |              | 00:00:00 |   |
| ;;; Patric Dev  | afali Yuna  | adi              |           |        |             |          |         |              |          |   |
| 🕒 all           | pat         | ricdevafaliyuna  | di        |        |             |          | EMA     | IL           | 00:44:23 |   |
| ;;; PATRIC D    | EVAFALI     | YUNADI           |           |        |             |          |         |              |          |   |
| 😑 all           | pat         | ric.devafali@sti | bu        |        |             |          | EMA     | IL           | 01:47:19 |   |
| ;;; Dian Farah  | Asmarita    |                  |           |        |             |          |         |              |          |   |
| 😑 all           | dfa         | rahasmarita@g    | ma        |        |             |          | EMA     | IL           | 00:00:00 |   |
| ;;; Nanang F    |             |                  |           |        |             |          |         |              |          |   |
| 😑 all           | nar         | nangfirmansah8   | 4         |        |             |          | EMA     | IL           | 00:00:00 |   |
| ::: Patric Gam  | ing         |                  |           |        |             |          |         |              |          |   |
| 😑 all           | pat         | ricgameing012    | @g        |        |             |          | EMA     | IL           | 00:08:12 |   |
|                 |             |                  |           |        |             |          |         |              |          | _ |

Gambar 4.29 User yang terkoneksi

Tampilan user yang pernah login di hotspot